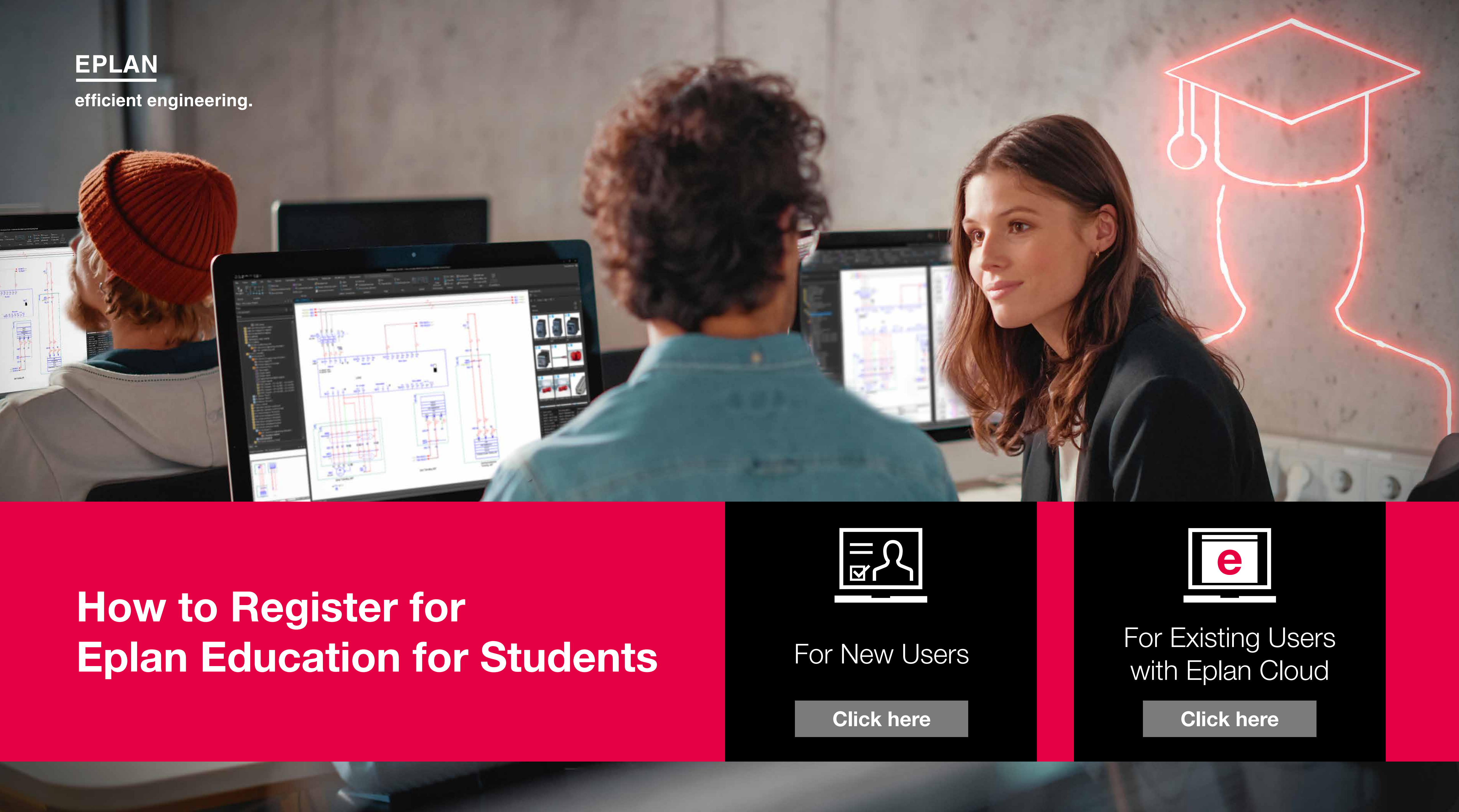

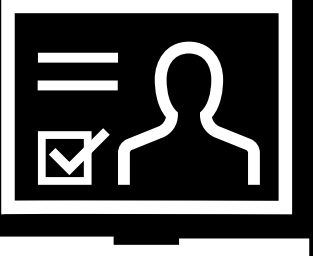

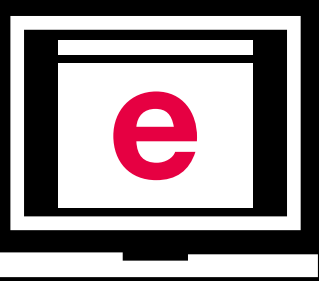

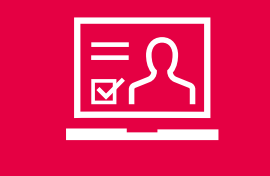

For New Users

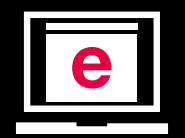

For Existing Users with Eplan Cloud

Click here

# For New Users:

### 1. Visit the Eplan Education for Students website:

www.eplan.co.uk/solutions/eplan-education-for-students

#### 2. **Start downloading the software:**

Click the button Download "Eplan Education".

#### 3. Create an Eplan Cloud account:

- Enter your email address.
- Verify your email address by clicking the link in the email you receive (check your spam or junk folder if you don't see it).
- Create a password.

### 4. **Complete your profile:**

Provide your name, address, educational information and select the desired software versions.

### 5. Accept terms and conditions:

Agree to the Eplan Education terms and conditions.

### 6. **Complete the software download:**

After completing your profile, you will be able to download the selected Eplan Education versions.

## 7. Find your entitlement ID:

Your entitlement ID is located in the "Entitlement ID" section of your Eplan Cloud account. You will also receive your EID in your emails.

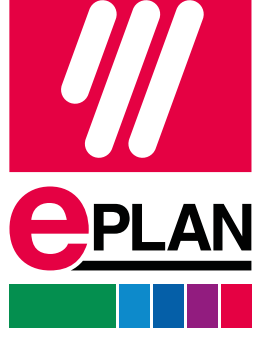

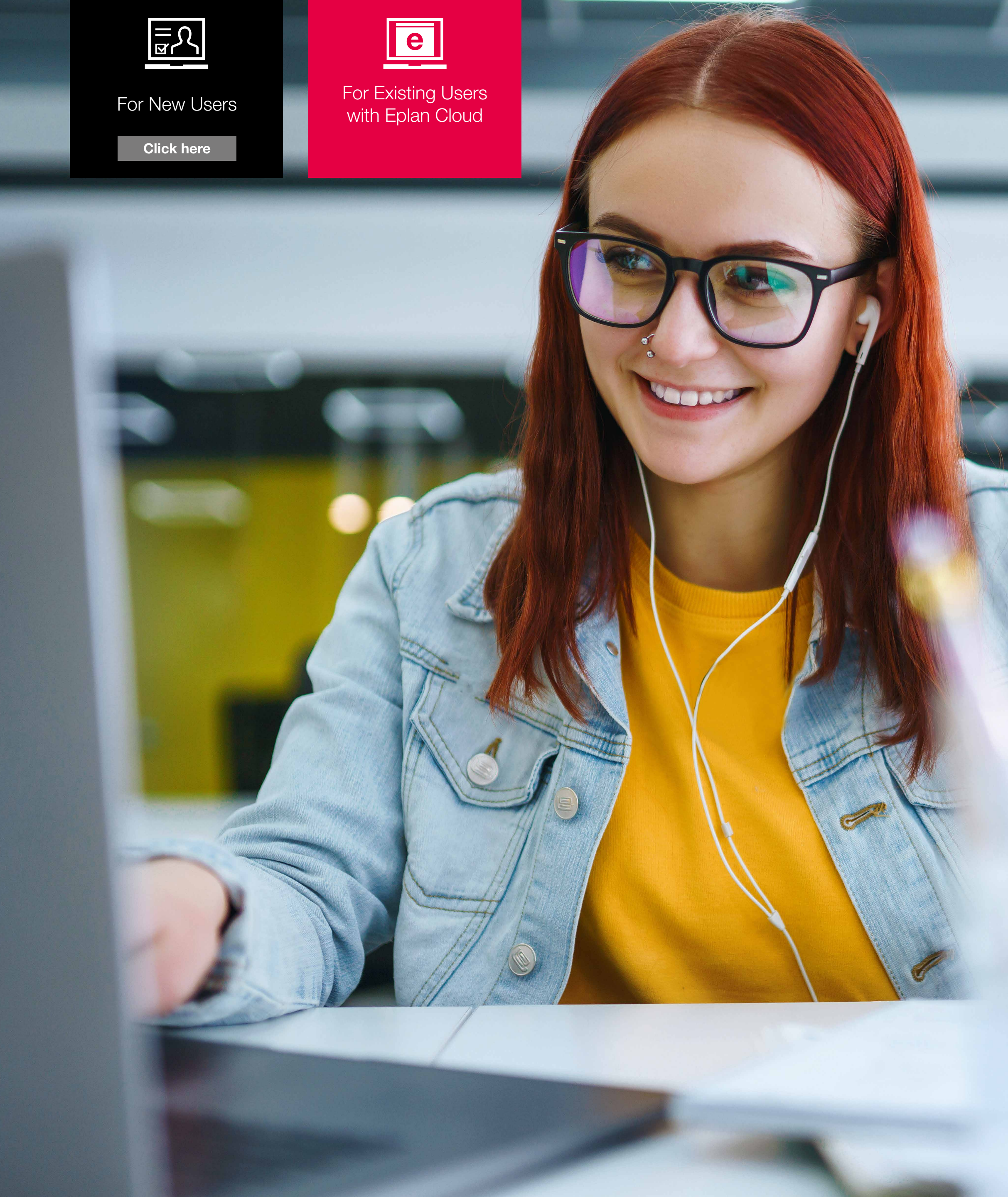

# For Existing Users with Eplan Cloud:

### 1. Log in to your Eplan Cloud account:

Use your login details to log in to your Eplan Cloud account.

### 2. Check your downloads:

Go to the top right-hand corner of the Eplan Cloud website and click the down arrow. Select "Downloads" to view your available downloads.

### 3. Find your entitlement ID:

Your entitlement ID is located in the "Entitlement ID" section of your Eplan Cloud account.

By following these steps, you should be able to successfully register for Eplan Education and start using the software for your educational purposes.

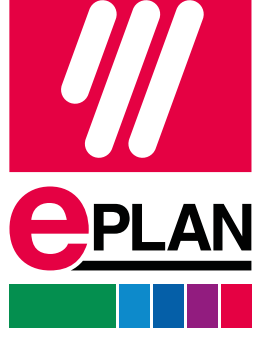